# IC-7100

# Instructions de mise à jour du firmware

# Généralités

Si vous le souhaitez, vous pouvez mettre à jour le firmware de votre IC-7100. La mise à jour du firmware ajoute de nouvelles fonctionnalités et améliore les performances de votre équipement.

Remarque : Les descriptions de ce guide sont basées sur la version Windows 8.

Prérequis du système : Un des systèmes d'exploitation et accessoires ci-dessous sont nécessaires :

- Microsoft Windows 8 (32/64 bit) (exception pour Microsoft Windows RT)
- Microsoft Windows 7 (32/64 bit)
- Microsoft Windows Vista (32/64 bit)
- Microsoft Windows XP (32 bit)

### Autres accessoires :

- Câble USB (fourni avec l'IC-7100)
- Port USB 1.1, 2.0 ou 3.0

### Procédures

Ces instructions décrivent les procédures de mise à jour du firmware impliquant un téléchargement au préalable du logiciel de mise à jour sur le site ICOM JAPON (<u>http://www.icom.co.jp/world/support/download/firm/</u>) : Rubrique [SUPPORT] → Firmware Updates / Software Downloads

### ETAPE 1 : Préparation du PC sur lequel le pilote USB a déjà été installé

Voir Installation du pilote USB ...... page 2

### ETAPE 2 : Sauvegarde de l'ensemble des données de l'IC-7100

Avant de démarrer la mise à jour du firmware, nous vous recommandons fortement de sauvegarder toutes les données de l'IC-7100 sur une carte SD ou sur un PC en utilisant le logiciel optionnel de programmation CS-7100 (*Plus de détails dans le manuel de l'IC-7100 ou du CS-7100*).

### ETAPE 3 : Décompression du logiciel de mise à jour du firmware téléchargé

| Voir Logiciel de mise à jour du firmwa | ı <i>re</i> pa | ge 2 |
|----------------------------------------|----------------|------|
|----------------------------------------|----------------|------|

### ETAPE 4 : Démarrage de la mise à jour du firmware

| Voir <i>Précautions</i>             | page 2    |
|-------------------------------------|-----------|
| Voir <i>Mise à jour du firmware</i> | pages 3-5 |

# Installation du pilote USB

### Précautions :

- Ne JAMAIS connecter l'émetteur-récepteur au PC par câble USB tant que l'installation du pilote USB n'est pas complétement terminée.
- Le pilote n'est pas pris en charge par le système de reconnaissance automatique de Windows.

Pour utiliser le câble USB entre l'émetteur- récepteur et le PC, vous devez au préalable installer un pilote USB. <u>http://www.icom.co.jp/world/support/download/firm/</u> (USB Driver pour IC-7100) Le pilote USB est fourni avec CS-7100, CS-9100 ou RS-BA1.

**Remarque :** Lorsque vous utilisez un PC avec un port USB 3.0 pour la mise à jour du firmware, vous devez confirmer le nom du pilote. Si le nom suivant s'affiche à l'écran : « *Silicon Laboratories CPS10x USB to UART Bridge (Driver Removal)* », comme montré ci-dessous, désinstallez le pilote, puis installez la dernière version du pilote.

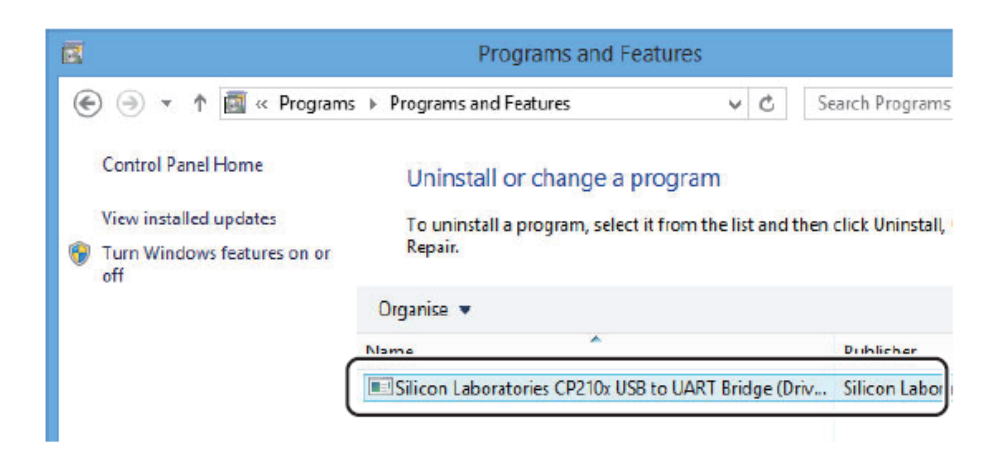

Vous pouvez télécharger le dernier pilote et le guide d'installation sur le site ICOM : <u>http://www.icom.co.jp/world/support/download/firm/</u> (USB Driver pour IC-7100)

Lire attentivement le guide d'installation avant d'installer le pilote.

### Outil de mise à jour du firmware

Décompressez le fichier téléchargé du site ICOM : « **7100\_firmup\_release\_e\*.zip** » Un dossier nommé « **7100\_firmup\_release\_e\***» est généré automatiquement à l'emplacement où le fichier téléchargé a été enregistré et le fichier « **7100\_fu\_release\_e\*.exe** » sera en suivant ajouté à ce même emplacement. \* *indique le n° de la mise à jour.* 

### Précautions

Attention : ne JAMAIS éteindre l'alimentation de l'émetteur-récepteur pendant la mise à jour du firmware. Si vous basculez l'interrupteur de l'émetteur-récepteur sur OFF, ou si une coupure de courant survient pendant la mise à jour, le firmware risque d'être corrompu. Dans ce cas, essayez de mettre à nouveau à jour le firmware, voir *Echec de la mise à jour* page 7.

Si le firmware de l'émetteur-récepteur est corrompu, envoyez l'émetteur-récepteur à ICOM France. Attention : ce type de réparation n'est pas inclus dans la garantie de l'émetteur-récepteur.

**Recommandation :** Avant de lancer la mise à jour du firmware, nous vous conseillons fortement de transférer toutes vos données sur une carte SD ou sur le PC. Après la mise à jour du firmware les installations et les informations stockées sont perdues et réinitialisées suivant les paramètres d'origine.

## Mise à jour du firmware

Assurez-vous que WINDOWS a terminé son démarrage et qu'aucune autre application ne soit ouverte.

1- Double-cliquez sur le dossier nommé
« 7100\_firmup\_release\_e\*» contenant le logiciel de mise à jour du firmware.

*\*indique le n° de la mise à jour.* 

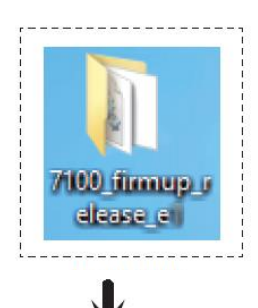

2- Double-cliquez sur **« 7100\_fu\_release\_e\*.exe** » pour lancer le logiciel de mise à jour du firmware. *La fenêtre ci-contre apparait.* 

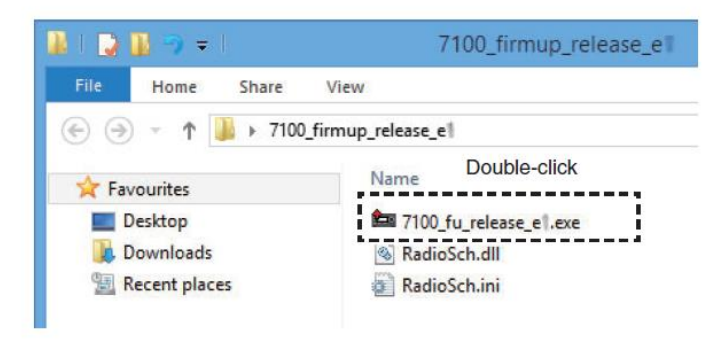

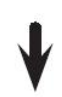

3- Lisez attentivement les mises en garde qui s'affichent (voir fenêtre ci-contre).

Si vous êtes d'accord, cliquez sur [YES] pour continuer la mise à jour du firmware.

| ICOM                                                                                                    | HF/VHF/UHF TF                                                                                                    | C-7100<br>RANSCEIVER                                                                                                    |
|----------------------------------------------------------------------------------------------------|----------------------------------------------------------------------------------------------------|----------------------------------------------------------------------------------------------------|
|                                                                                                    |                                                                                                    | Firm Update                                                                                                    |
|                                                                                                    |                                                                                                    | Release E                                                                                                    |
| Updating the timwar<br>operate properly, and<br>You undertake the u<br>Please refer to the fir<br>the correct procedur<br>Also, all previous set<br>making a firmware up<br>Before updating the<br>and settings onto the<br>recommended. | e is very risky. If you make a mistake, the<br>d repair at an Icom dealer or Icom Inc. may<br>pdating of the firmware at your own risk ar<br>mware download homepage and/or the in<br>es.<br>tings, the memory contents, and other dat<br>odate.<br>firmware, making a backup file of the prog<br>a SD or using the cloning software to back | IL-FIUU may not<br>y be necessary.<br>Instruction manual for<br>a will be lost when<br>pammed contents<br>sup onto your PC, is |
| Click to                                                                                                    | Do you agree to all of the above?                                                                                                    | Read<br>carefully                                                                                                    |

### Mise à jour du firmware (suite)

4- La boîte de dialogue ci-contre apparait.

Premièrement, éteignez l'alimentation de l'émetteur-récepteur puis connectez un câble USB entre l'émetteur-récepteur et le PC, comme montré sur le schéma ci-dessous.

Attention ! Lors de la mise à jour du firmware, ne JAMAIS connecter un appareil sur la prise jack [Remote] au risque d'endommage irrémédiablement l'émetteur-récepteur.

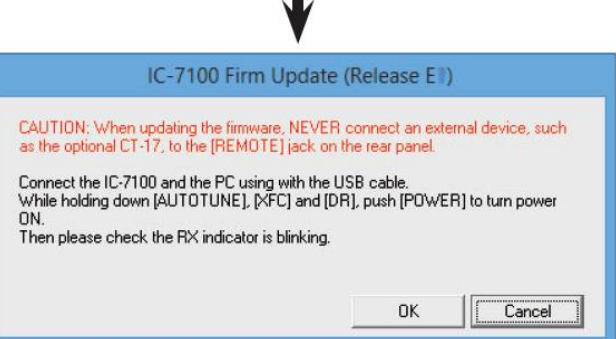

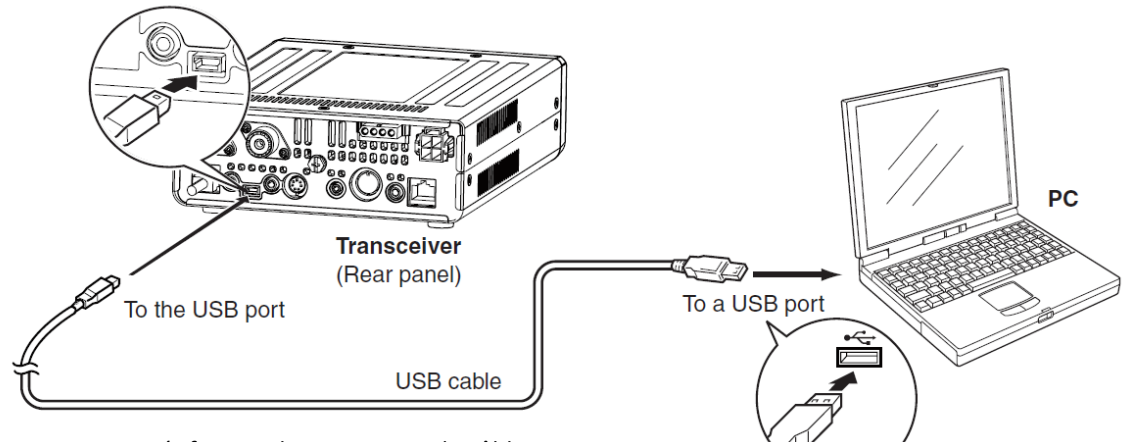

**Remarque** : Vérifiez que le connecteur du câble USB correspond bien au type de port USB

5- Maintenez enfoncées les touches [AUTO TUNE

(RX→CS)], [XFC] et [DR], puis sans relâcher appuyez sur

[PWR] pour mettre en fonction.

L'écran affiche le mode de mise à jour du firmware et la LED

Tx/Rx clignote en vert.

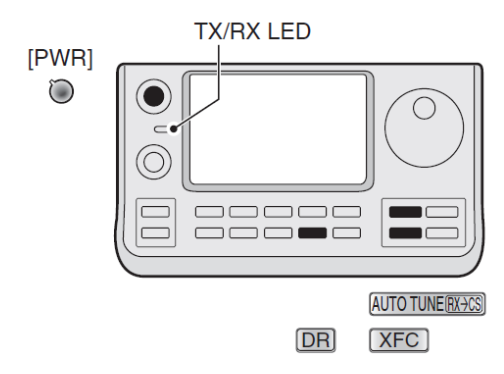

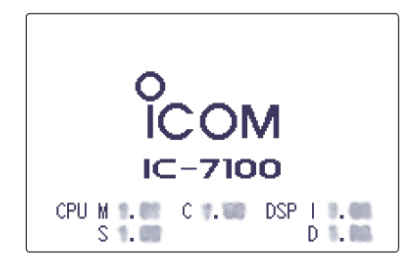

Firmware update mode display

6- Cliquez sur [OK] dans la boite de dialogue (*écran cicontre*). Si le message « No Answer from the IC-7100" apparait, voir page 6 pour plus de détails.

| IC-7100 Firm Update (Release E1)                                                                                                    |
|----------------------------------------------------------------------------------------------------|
| CAUTION: When updating the firmware, NEVER connect an external device, such<br>as the optional CT-17, to the [REMOTE] jack on the rear panel.                                                   |
| Connect the IC-7100 and the PC using with the USB cable.<br>While holding down (AUTOTUNE), (XFC) and [DR], push (POWER) to turn power<br>ON.<br>Then please check the RX indicator is blinking. |
| Click OK Cancel                                                                                                    |

### Mise à jour du firmware (suite)

7- Une fois que la boite de dialogue ci-contre s'affiche,
 cliquez sur [YES], si vous souhaitez démarrer la mise à jour
 du firmware.

Attention : Ne JAMAIS éteindre l'alimentation de l'émetteur-récepteur ou déconnecter le câble tant que la mise à jour n'est pas terminée au risque de corrompre le firmware.

8- La fenêtre ci-contre montre l'avancement de la mise à jour du firmware.

| DU NUT turn the IC-7100 pc  | were update?                          |
|-----------------------------|---------------------------------------|
|                             | Click to start the<br>firmware update |
|                             | Yes                                   |
| 24% - IC-                   | 7100 Firm Update (Release E )         |
| Updating the firmware in MA | IN CPU.                               |
| DO NOT turn the IC-7100 po  |                                       |

Suivant la version du firmware, le nombre de fenêtre s'affichant peut différer !

9- Une fois que la boite de dialogue ci-contre s'affiche, cliquez sur [OK] pour terminer la mise à jour du firmware. L'émetteur-récepteur redémarre alors automatiquement. Après avoir éteint l'émetteur-récepteur, vous pouvez déconnecter le câble USB.

| IC-7100 Firm Updat              | e (Release EII)     |
|---------------------------------|---------------------|
| Firmware updating is completed. |                     |
|                                 |                     |
|                                 | Click to finish the |
|                                 | firmware update.    |
|                                 | ОК                  |

#### Affichage de la version

Vous pouvez afficher la version du firmware en suivant les étapes suivantes :

- 1) Appuyez sur [SET] pour entrer dans le mode SET.
- Sélectionnez « Version » dans le menu « Others » du mode SET : Others > Information > Version.
   Utilisez les flèches haut et bas pour vous déplacer dans le menu et sélectionner la page appropriée.
- 3) La version actuelle s'affiche à l'écran sur la droite.
- 4) Appuyez sur [SET] pour sortir du mode SET.

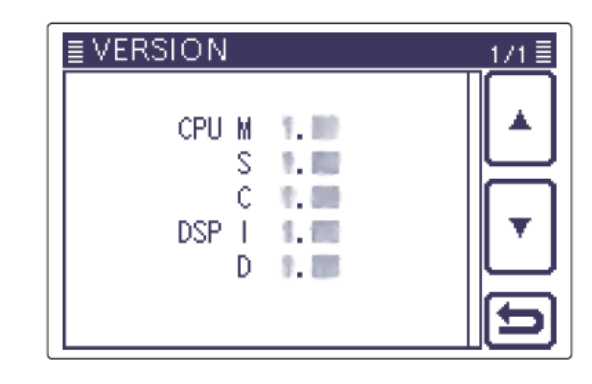

## CAS PARTICULIERS

### Si message «No Answer from the IC-7100":

Si l'écran ci-contre apparait, cliquez sur [CANCEL] pour annuler le lancement du logiciel de mise à jour du firmware. Vérifiez ensuite les points suivants et répétez les instructions de l'étape 2 page 3.

• Le pilote USB est-il correctement installé ?

• Le câble USB est-il correctement connecté à l'émetteur-récepteur et au PC ?

• L'émetteur-récepteur est-il en mode mise à jour du firmware ?

• Utilisez-vous un PC avec un port USB 3.0 pour la mise à jour du firmware ? Si oui, vous devez installer le dernier pilote USB – voir page 2 « Installation du pilote USB » pour plus de détails.

Avant d'installer la dernière version du pilote, veuillez lire la partie « Installation du pilote USB » en page 2 de ce guide d'installation.

### Si l'émetteur-récepteur est déjà mis à jour :

Si l'écran ci-contre apparait, cliquez sur [OK] pour annuler le lancement du logiciel de mise à jour du firmware.

L'émetteur-récepteur sort du mode mise à jour du firmware et redémarre automatiquement.

Eteignez l'émetteur-récepteur, puis débranchez le câble USB.

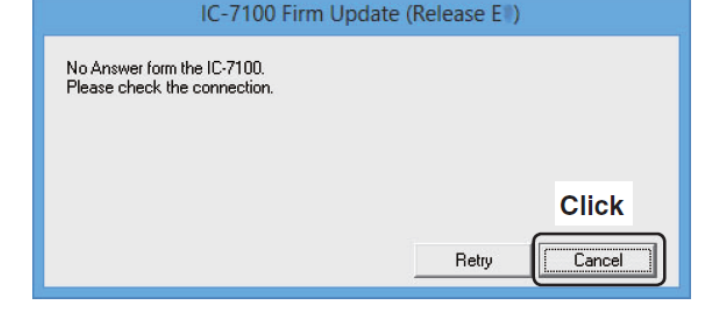

| IC-7100 Firm Update (Release                                | e EII) |
|-------------------------------------------------------------|--------|
| This update is not needed.                                  |        |
| (1) C. C. S. S. S. Wang, and M. Walang, M. D. Samuel, N. R. |        |
|                                                             |        |
|                                                             | Click  |
|                                                             |        |
|                                                             |        |

### En cas d'échec de la mise à jour

### Echec de la mise à jour du CPU principal et du contrôleur du CPU :

- Dans le cas d'une coupure de courant ou d'une déconnexion de câble pendant la mise à jour du firmware du CPU principal et du contrôleur du CPU, une des boîtes de dialogue de droite apparait.
- 2- Mettez l'alimentation de l'émetteur-récepteur sur OFF, puis la basculer sur ON.
  L'émetteur-récepteur passe automatiquement sur ON : un écran vierge apparait et la LED TX/RX clignote. (Mode mise à jour du firmware).
- 3- Cliquez sur [OK] pour terminer la mise à jour du firmware, puis redémarrez le logiciel de mise à jour du firmware de l'IC-7100.
- 4- Répétez les étapes de Mise à jour du firmware décrites pages 3 à 5 :
  - Suivre les procédures dès l'étape 2
  - Le câble USB étant déjà connecté, passez l'étape 4 de Connexion du câble USB.

Le récepteur étant déjà en position ON et le mode mise à jour du firmware actif, passez l'étape 5.

### Echec de la mise à jour du CPU secondaire et du contrôleur du CPU :

- Dans le cas d'une coupure de courant ou d'une déconnexion de câble pendant la mise à jour du firmware du CPU secondaire ou du firmware DSP, une des boîtes de dialogue de droite apparait.
- 2- Mettez l'alimentation de l'émetteur-récepteur sur OFF, puis la basculer sur ON.
- 3- Tenez le bouton power [PWR] enfoncé pendant 1 seconde pour éteindre l'appareil.
- 4- Cliquez sur [OK] pour terminer la mise à jour du firmware, puis redémarrez le logiciel de mise à jour du firmware de l'IC-7100.
- 5- Répétez les étapes de **Mise à jour du firmware** décrites pages 3 à 5 :
  - Suivre les procédures dès l'étape 2.
  - Le câble USB étant déjà connecté, passez l'étape 4 de *Connexion du câble USB.*

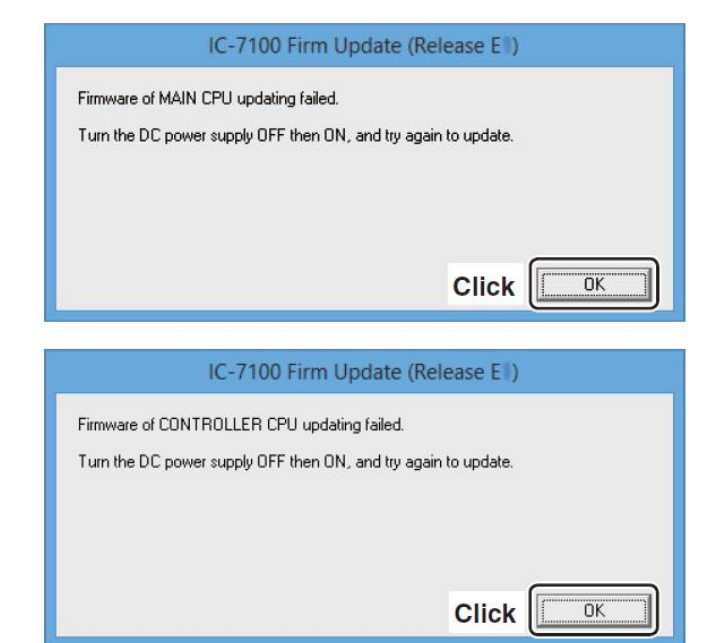

| IC-7100 Firm Update (Release EII)                              |
|----------------------------------------------------------------|
| Firmware of SUB CPU updating failed.                           |
| Turn the DC power supply OFF then ON, and try again to update. |
|                                                                |
|                                                                |
|                                                                |
|                                                                |
| IC-7100 Firm Update (Release EII)                              |
| Firmware of IF DSP updating failed.                            |
| Turn the DC power supply OFF then ON, and try again to update. |
|                                                                |
|                                                                |
|                                                                |
|                                                                |
| IC-7100 Firm Undate (Release FII)                              |
| ic / too film opdate (Release Er)                              |
| Firmware of DV DSP updating failed.                            |
| Turn the DC power supply DFF then DN, and try again to update. |
|                                                                |
|                                                                |
|                                                                |